# 小蚁智能摄像机 固件手动更新指南 ver. B

## 手动固件更新目的

我们鼓励用户及时更新到最新固件,以获取更好的产品体验。 正常情况下小蚁智能摄像机可以通过 App 操作产品自动在线升级。

但是当无线网络环境不稳定导致自动升级失败,或者产品本身出现故障:指示灯持续黄灯长亮或 者闪烁,摄像头联网失败,App无法完成绑定,App总是连接失败,reset无效,全程无语音提示 等情况,用户可以从小蚁官方网站<u>下载</u>最新版本的固件,自行手动升级来尝试解决。

#### 适用机型

当前所有在售的小蚁智能摄像机

## 手动升级准备

- 可以上网的 PC
- TF Card (microSD Card)
- **TF** 卡读卡器

## 刷机步骤

1. 用读卡器将 TF Card 格式化成 FAT32 文件格式 (系统默认格式化参数)

| 格式化 可移动磁盘 (E:) | ×      |
|----------------|--------|
| 容量(P):         |        |
| 5.53 GB        | $\sim$ |
| 文件系统(E)        |        |
| FAT32 (默认)     | $\sim$ |
| 分配单元大小(A)      |        |
| 32 KB          | $\sim$ |

2. 登录小蚁官方网站下载对应的固件版本 (图中版本号为示例,请以实际下载为准)

| 最新固件版本 :     | 1.8.5.1L_201510301024                                                                                                    |   |
|--------------|----------------------------------------------------------------------------------------------------|---|
|              | 正在打开 home                                                                                                    | × |
|              | 您选择 <b>了</b> 打开:                                                                                                    |   |
| 注意:详细升级步骤请参考 | home 文件类型: application/octet-stream (7.6 MB) 未源: http://yi-version.qiniudn.com 怨想要 Firefox 如何处理此文件 ? ① 打开,通过(0) 浏览(B) ④ 保存文件(5) ↓ 下载 浏览 |   |
| 立即下载         | 以后自动采用相同的动作处理此类文件。(A)                                                                                                    |   |

3. 将下载固件拷贝至 TF 卡根目录,并确认文件名为 home (小写字母,无扩展文件名)

| • Puszujuzia (c.)      |    |      |   |                  |    |          |
|------------------------|----|------|---|------------------|----|----------|
| 主页                     | 共享 | 查看   |   |                  |    |          |
| ◇ ↑ → 此电脑 > 可移动磁盘 (E:) |    |      |   |                  |    |          |
| 速访问                    | ^  | 名称   | ^ | 修改日期             | 类型 | 大小       |
| 面                      | *  | home |   | 2015/11/12 15:34 | 文件 | 7,757 KB |
| ₹載                     | *  |      |   |                  |    |          |

4. 从电脑上安全移除读卡器之后将 TF 卡插入小蚁智能摄像机, 然后给机器上电

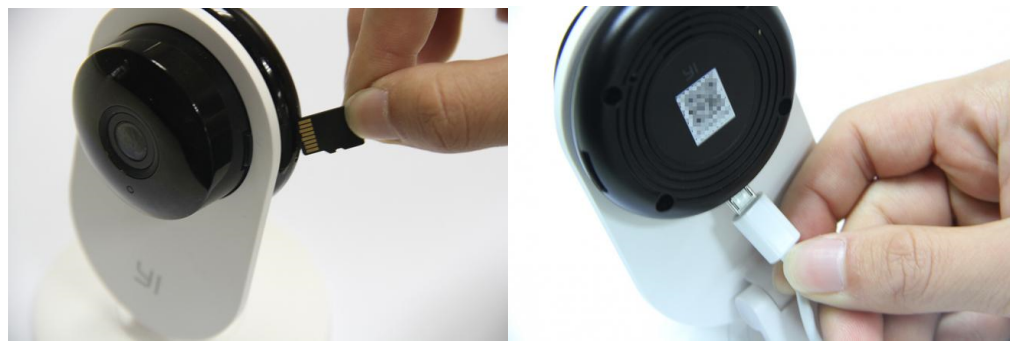

5. 等待大约 2 分钟左右,摄像机将自动完成升级。
固件更新开始:黄灯常亮(开机上电)→黄灯闪烁(固件读写)
固件升级完成:自动重启,出现系统语音提示(升级成功)

Note:

- 1. 更新完成后可能需要根据语音提示重新绑定 App。
- 2. 更新完成后如果依然无法使用,可以尝试 reset 重置摄像头,然后重新绑定 App。
- **3**. 如果多次尝试手动固件尝试依然失败,请记录下操作详情和插卡上电后指示灯状态,然后 联系客服。

| 文档版本 | 更新内容                | 更新时间       |
|------|---------------------|------------|
| А    | 第一版                 | 2015-11-04 |
| В    | 下载文件直接使用,无需手动修改文件名。 | 2015-11-12 |
|      |                     |            |